## Stručný průvodce ověření voliče s eDokladem okrskovou volební komisí

Technické prostředky k ověřování zajišťuje pro okrskové volební komise obecní úřad.

## Postup ověření mobil - mobil

- 1. Otevřete aplikaci eDoklady a přihlaste se jako "Ověřovatel".
- 2. Vyberte příslušnou sadu údajů pro volební okrsek a klikněte na tlačítko Kontrola.
- 3. Požádejte voliče, aby ve své aplikaci eDoklady zobrazil QR kód.
- 4. Naskenujte QR kód voliče svým telefonem.
- 5. Zkontrolujte údaje, potvrďte jejich správnost a dokončete ověřování.

## Postup ověření mobil – webová čtečka

- 1. Spusťte **webovou čtečku** na <u>https://ctecka.edoklady.gov.cz/</u> a přihlaste se lokálním účtem.
- 2. Vyberte přepážku pod názvem Volby a příslušnou sadu údajů pro ověření voliče.
- 3. Spusťte ověření kliknutím na Zkontrolovat Volby.
- 4. Požádejte **voliče**, aby ve své aplikaci eDoklady klikl na tlačítko **Naskenujte QR kód ověřovatele** a nasměroval svůj **telefon** na připravený (vytisknutý) QR kód.
- 5. Vyčkejte, až volič potvrdí sdílení svých údajů
- 6. Zkontrolujte správnost zobrazených údajů, potvrďte ověření a dokončete proces.

## Při ověření eDokladu se zobrazila chyba

Přesné postupy pro řešení nejčastějších problémů při ověření eDokladů najdete v dokumentu: *Metodika k přijímání eDokladu ve volebních místnostech od 1. ledna 2025 (část určená zejména pro okrskové volební komise),* v kapitole 2. *Průvodce ověření voliče okrskovou volební komisí* pod *Řešení nejčastějších problémů a dotazů,* nebo kontaktujte správce nebo osobu, která zajišťuje ověřování eDokladů na úřadu obce spravující Váš volební okrsek.